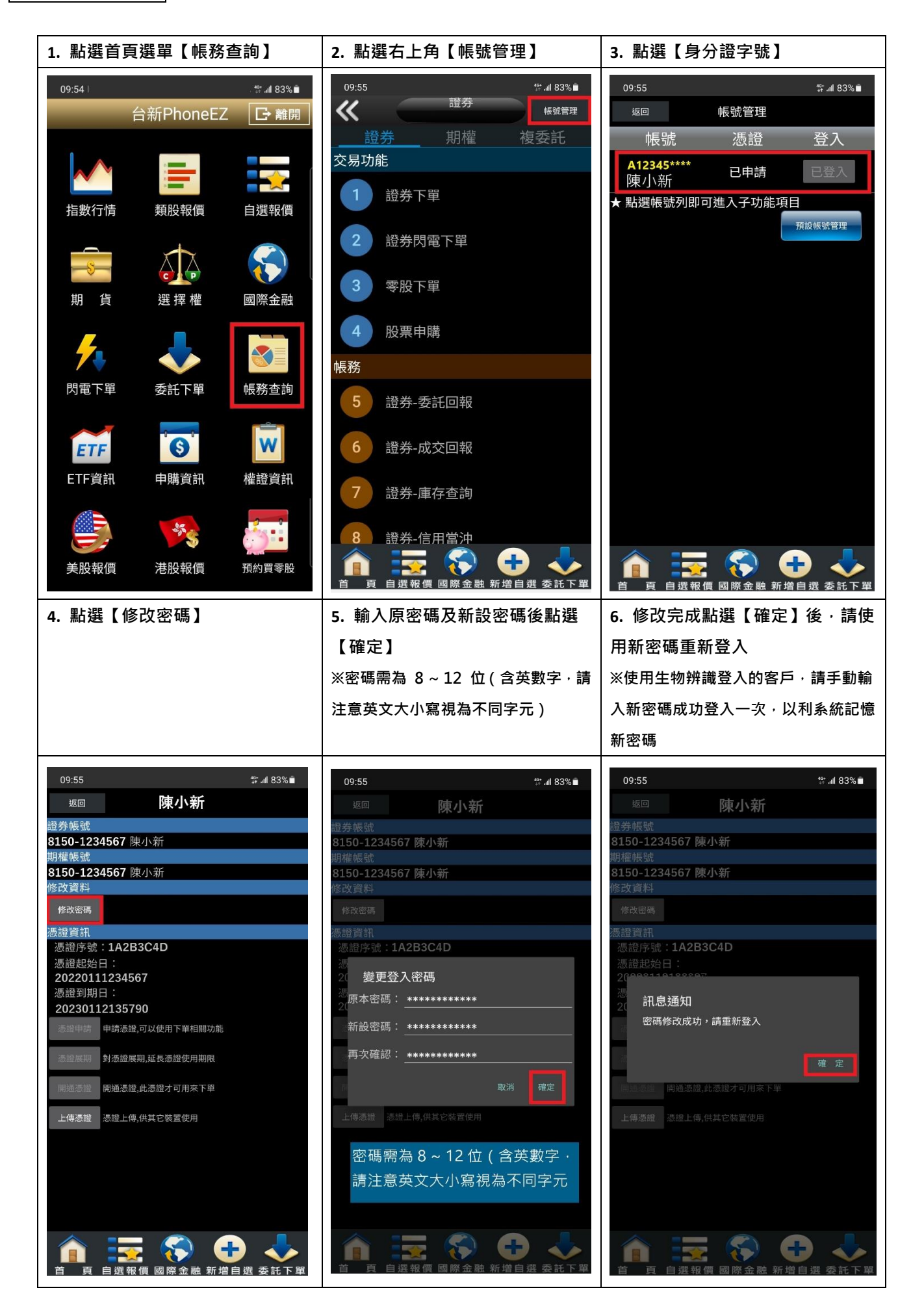

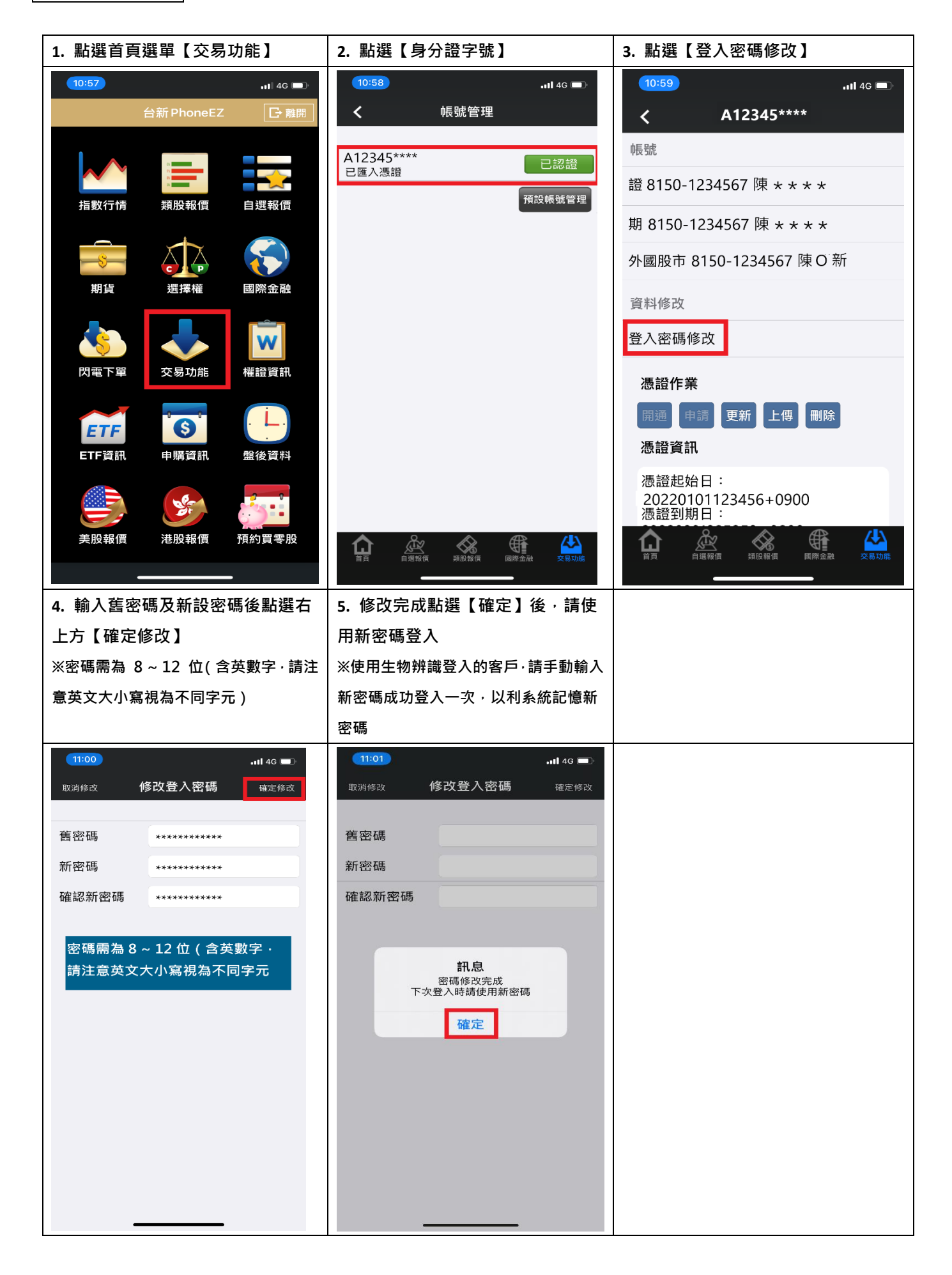

![](_page_2_Picture_1.jpeg)

![](_page_3_Picture_0.jpeg)

## 超級智多星 修改密碼

| 1. 點選頁面上方列之【功能】展開選單列·點選【更改密碼】                                                  |                                                                              |
|--------------------------------------------------------------------------------|------------------------------------------------------------------------------|
| 🌇 台新超級智多星 [版本 6.67][已登入][1] [報價 : 已連線] [主動回報 : 已連線] - [補選署盤*]                  |                                                                              |
| 諸個期選目 照價 興智 市委江 8 19 29 18 18                                                  |                                                                              |
| 🚔 🔶 🔹 🕘 🕗 🛛 🛛 文易 🗸 看盤 🗸 大盤 🗸 報價 🗸 權證 🖉 個股 🗸 技術分析 🖉 躍股 🖉 資訊 🖉 台新専區 🗸 自訂 🗸 功能    | 唐 🗸 🗾   代碼 4132 🔹 🤻 🧠 🚫 🔆 🛞 分析工具 🗸                                           |
| 常用 🔹 🔰 😨   🗋 證券交易 🗋 台新稿選 🗋 預約買零股 🗋 雲端策略中心 🗋 警示中心 🗋 大監综合                        | 操作說明(H) F1 股分析 D 期貨報價 D 選擇權 D 國際指數 D 特別                                      |
| ● 「自選股 × 庫存/委託 × 上市 × 上市 × μ櫃 × 成分股 × 概念股 × 特別報價 × 期 × 期(價) × 指選 × 指選 全 × 股選 × | 条統設定 ▶                                                                       |
| 自選六    ・                                                                       | 自選股設定 ▶ 修改商品 欄位                                                              |
| 代碼 商品 買進 賣出 成交 漲跌 漲幅% 單量 委買 委賣 總量                                              | 下單設定 ▶ 收 昨量                                                                  |
| >>2887 台新金 20.60 20.65 20.60= ▲ 0.10 +0.49 1 253 345 2488                      | 寶曇顏色(C) ▶ 50 52713                                                           |
|                                                                                |                                                                              |
|                                                                                | 進人 ►<br>翰中到Event(D)                                                          |
|                                                                                | 朝田(J) (C)                                                                    |
|                                                                                |                                                                              |
|                                                                                | [<br>」<br>「<br>」<br>」<br>」<br>」<br>」<br>」<br>」<br>」<br>」<br>」<br>」<br>」<br>」 |
|                                                                                | 版本更新                                                                         |
|                                                                                |                                                                              |
|                                                                                | 编小字體                                                                         |
|                                                                                | 1 預設大小                                                                       |
|                                                                                | 重新整理(R) F5                                                                   |
|                                                                                | 列印(P) Ctrl+P                                                                 |
|                                                                                | 迷你報價模式 Ctrl+F1                                                               |
|                                                                                | 完全隱藏模式 Ctrl+F2                                                               |
| ● / 走勢圏 / 技術分析 へ                                                               | 另開報價頁面                                                                       |
| 合新型(2887) 日線圖 2022/01/18 用 20.30 高 20.70 位 20.33 收 20.00 T 元 重 24003 張 40.3    | 另開交易頁面                                                                       |
| SMA5 20.33 ★ SMA10 19.66 ★ SMA20 19.22 ★                                       | 更改密碼(X)                                                                      |
|                                                                                | 登入 23.10<br>22.40                                                            |
|                                                                                | 登出 22.40 21.70                                                               |
|                                                                                | 20.00                                                                        |

![](_page_4_Figure_0.jpeg)

Web 下單 修改密碼

![](_page_5_Figure_1.jpeg)